## **NAVIGATING MOSAIC** Office of the Registrar Student Services

June 3, 2022

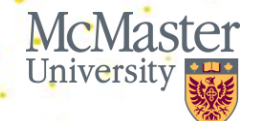

BRIGHTER WORLD | mcmaster.ca

### LAND ACKNOWLEDGMENT

We take this time to recognize that we are currently on the traditional territory shared between the Haudenosaunee confederacy and the Anishinaabe nations, which was acknowledged in the Dish with One Spoon Wampum belt.

## CONTENT

- 1. Account Balances & Payments
- 2. Student Direct Stream (SDS)
- 3. Enrolling in Courses & Enrolment Appointments
- 4. Student Cards
- 5. Updating Personal Information
- 6. Enrolment Letters
- 7. Scholarships & Bursaries
- 8. Academic Requirements Academic Advising Report
- 9. Transcripts
- 10. How to Connect with Us

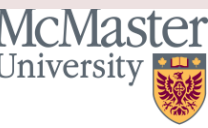

3

### **STUDENT SERVICES VS INTERNATIONAL STUDENT SERVICES**

- Fee Payments
- Aid & Awards
- Enrolment & Enrolment Verification
- Transcripts
- Service Requests
- Degree Verification
- Convocation

• Immigration Advising

- Success Coaching
- Peer Support and Events
- Health Insurance (UHIP)

 Incoming Exchange Students

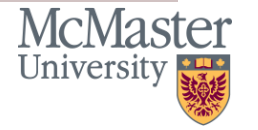

### **MOSAIC STUDENT PORTAL**

Mosaic's Student Portal is made up of tiles. Each tile has a specific function. Most often we'll refer you to your Student Center Tile to view information pertaining to finances, academics, service requests, enrolment letters, etc.

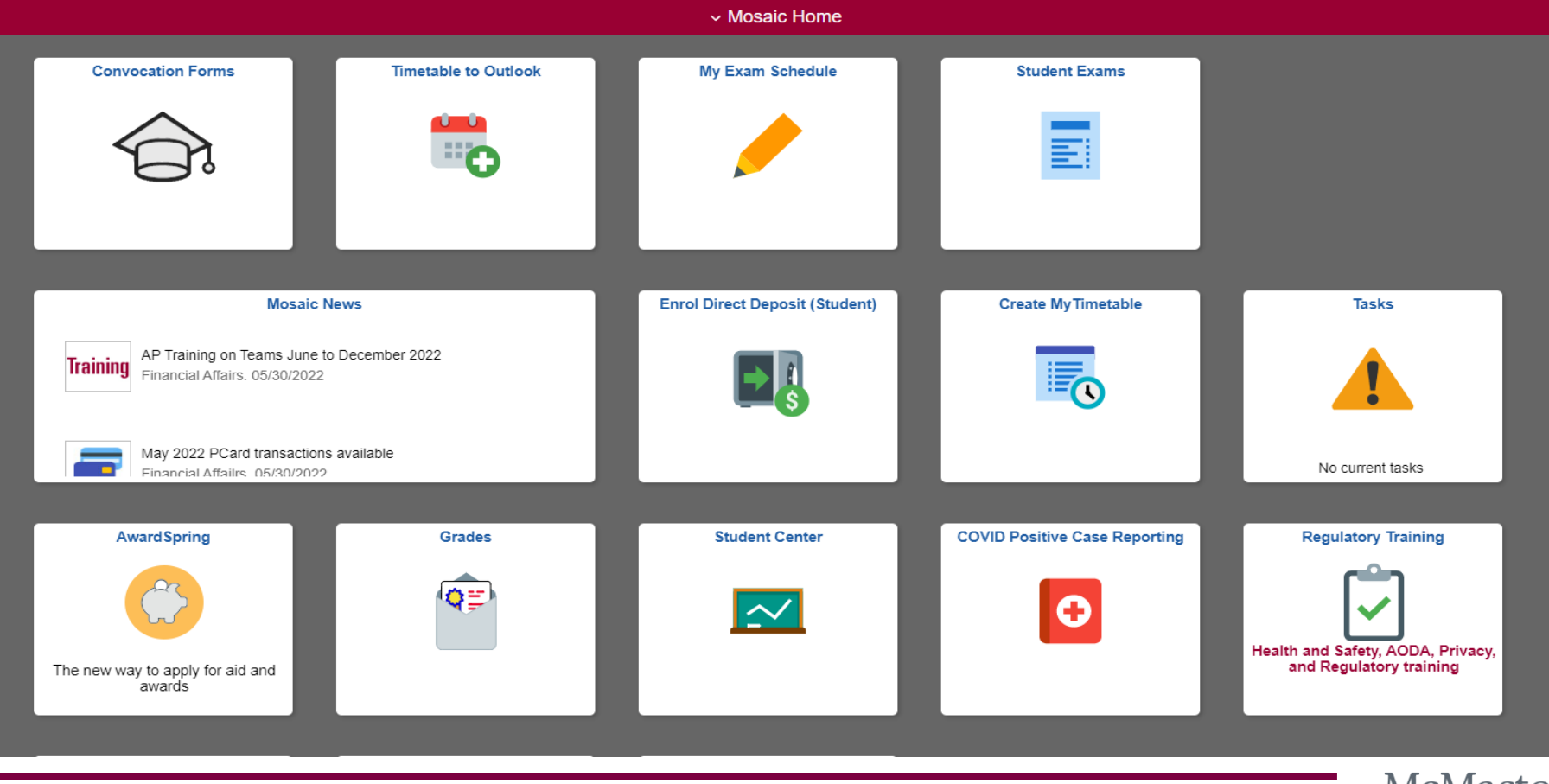

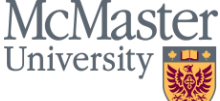

5

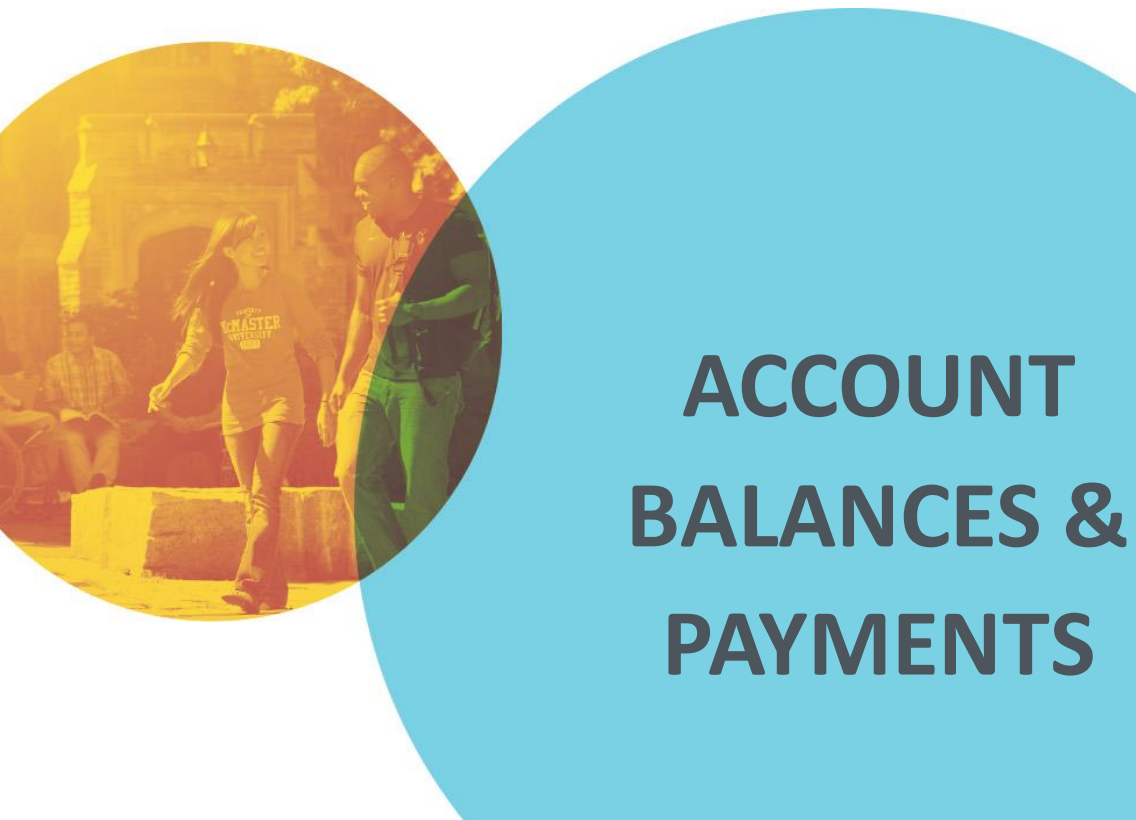

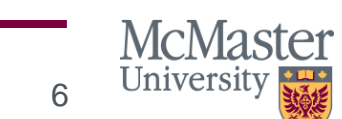

BRIGHTER WORLD | mcmaster.ca

### **VIEWING YOUR ACCOUNT BALANCE**

### **Pre-enrollment**

- No actual charges posted yet
- Estimate tuition fees for SDS application
- Pre-payment posted as credit
- Current Balance: Click to add text
- negative

### **Post-enrollment**

- Due now: Balance due by the fee deadline
- Future due: upcoming due amount
- Current balance: positive

| ✓ Finances                                                                                                    |                                                                                                    | ✓ Finances                                                                                                    |                                                                                                    |  |  |
|----------------------------------------------------------------------------------------------------|----------------------------------------------------------------------------------------------------|----------------------------------------------------------------------------------------------------|----------------------------------------------------------------------------------------------------|--|--|
| My Account<br>Account Inquiry<br>Account Summary<br>Financial Aid<br>View Financial Aid Awards<br>View Financial Aid Applications | Account Summary<br>Current balance -27,600.00.<br>Due Now 0.00<br>Future Due 0.00<br>Pending Aid 0.00 | My Account<br>Account Inquiry<br>Account Summary<br>Financial Aid<br>View Financial Aid Awards<br>View Financial Aid Applications<br>View Tuition, Aid and Awards Summary | Account Summary           Current balance 2,833.02.           • Due Now         2,833.02           • Future Due         0.00           • Pending Aid         0.00 |  |  |
| other financial V                                                                                                    | Currency used is Canadian Dollar                                                                      | other financial V                                                                                                    | Currency used is Canadian Dollar<br>Make a Payment►                                                                                                    |  |  |

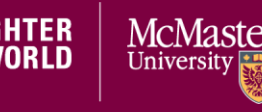

### **MAKE A PAYMENT – INTERNATIONAL METHODS**

Option 1:

**CIBC International Student Pay (CIBC)** 

- Bank wire (NEFT/RTGS for India)
- Visa Debit/Credit
- Mastercard Debit/Credit
- China Union Pay Debit/Credit
- Direct Debit ACH (US)

Option 2: Western Union Global Pay

- Bank wire (NEFT/RTGS for India)
- Visa Debit/Credit
- Mastercard Debit/Credit
- China Union Pay Debit/Credit,
- Direct Debit ACH (US),

Payment Methods

• Wechat Pay

Transaction time: 7-10 business days to post to Mosaic

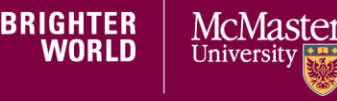

### MAKE A PAYMENT – CANADIAN METHODS ONLINE BANKING

### Setting it up

- Log in to your financial institution's website.
- Go to Bill Payments.
- Add a Payee (or new bill).
- Search and add McMaster University.
- Enter your 9-digit student number as the "Account Number". (Double check the ID # before proceeding)
- Confirm the information.

### Make a payment

- Log in to your financial institution's website.
- Go to Bill Payments.
- Select McMaster University.
- Enter amount you wish to pay.
- Confirm the information.
- Take a screenshot as a proof of payment.
- Payments can take 2-4 days to arrive in your student account.

Payment Methods

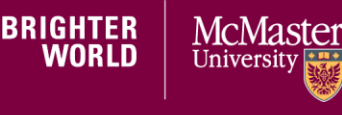

### MAKE A PAYMENT – CANADIAN METHODS VISA / MASTERCARD

- 1. Log in to <u>Mosaic</u>.
- 2. Select the Make a Payment button located in the finance section of your Student Center.
- 3. Follow the instructions for Credit Card payments. Please note: VISA debit and Mastercard debit cards are NOT accepted using this method.
- 4. A non-refundable <u>convenience fee of 2.25%</u> will be charged by the provider.
- 5. To avoid late payment and other administrative charges, submit no later than the **payment deadlines**.
- 6. Transactions can take 2-4 days to arrive in your student account.

Pavment Methods

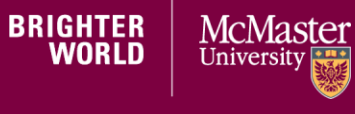

### PAYMENT DEADLINES -ENROLLED STUDENTS

- Interest 1.2% per month
- Late Fee \$75 late fee/term
- Financial Blocks Interim and Full-Service Blocks

| TERM                        | PAYMENT DEADLINE |
|-----------------------------|------------------|
| Fall (September – December) | September 25     |
| Winter (January – April)    | January 25       |
| Spring (May – mid-June)     | May 25           |
| Summer (end-June – August)  | July 25          |

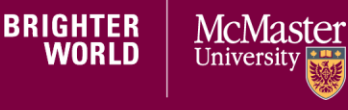

**Dates and Deadlines** 

## **STUDENT DIRECT STREAM (SDS)**

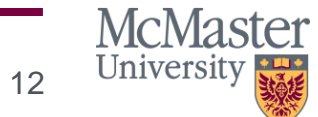

BRIGHTER WORLD | mcmaster.ca

June 13, 2022

### **STUDENT DIRECT STREAM (SDS)**

Depending on where you live, you may be able to get your study permit faster thorough the SDS. To be eligible for faster processing through the SDS, you must be a legal resident living in 1 of the following countries:

| Antigua and<br>Barbuda | India       | Senegal                        |
|------------------------|-------------|--------------------------------|
| Brazil                 | Morocco     | St. Vincent and the Grenadines |
| China                  | Pakistan    | Trinidad and Tobago            |
| Colombia               | Peru        | Vietnam                        |
| Costa Rica             | Philippines |                                |

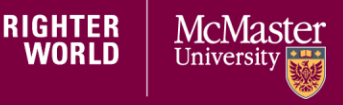

**Government of Canada: Student Direct Stream (SDS)** 

### **STUDENT DIRECT STREAM (SDS)**

- Have an acceptance letter from a post-secondary <u>designated</u> <u>learning institution</u>
- Live outside of Canada when you apply
- Have proof you have paid your tuition for your first year of study
- Have a <u>Guaranteed Investment Certificate</u> (GIC) of CAN\$10,000
- Depending on where you're applying from, you may also need to provide other documents. Make sure you include all the <u>documents required by the visa office</u> that processes your application.
- If you live anywhere other than 1 of the countries listed above (even if you're a citizen of one of the countries above), you must apply through the <u>regular study permit application process</u>.

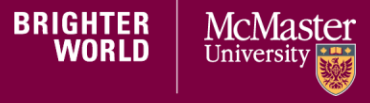

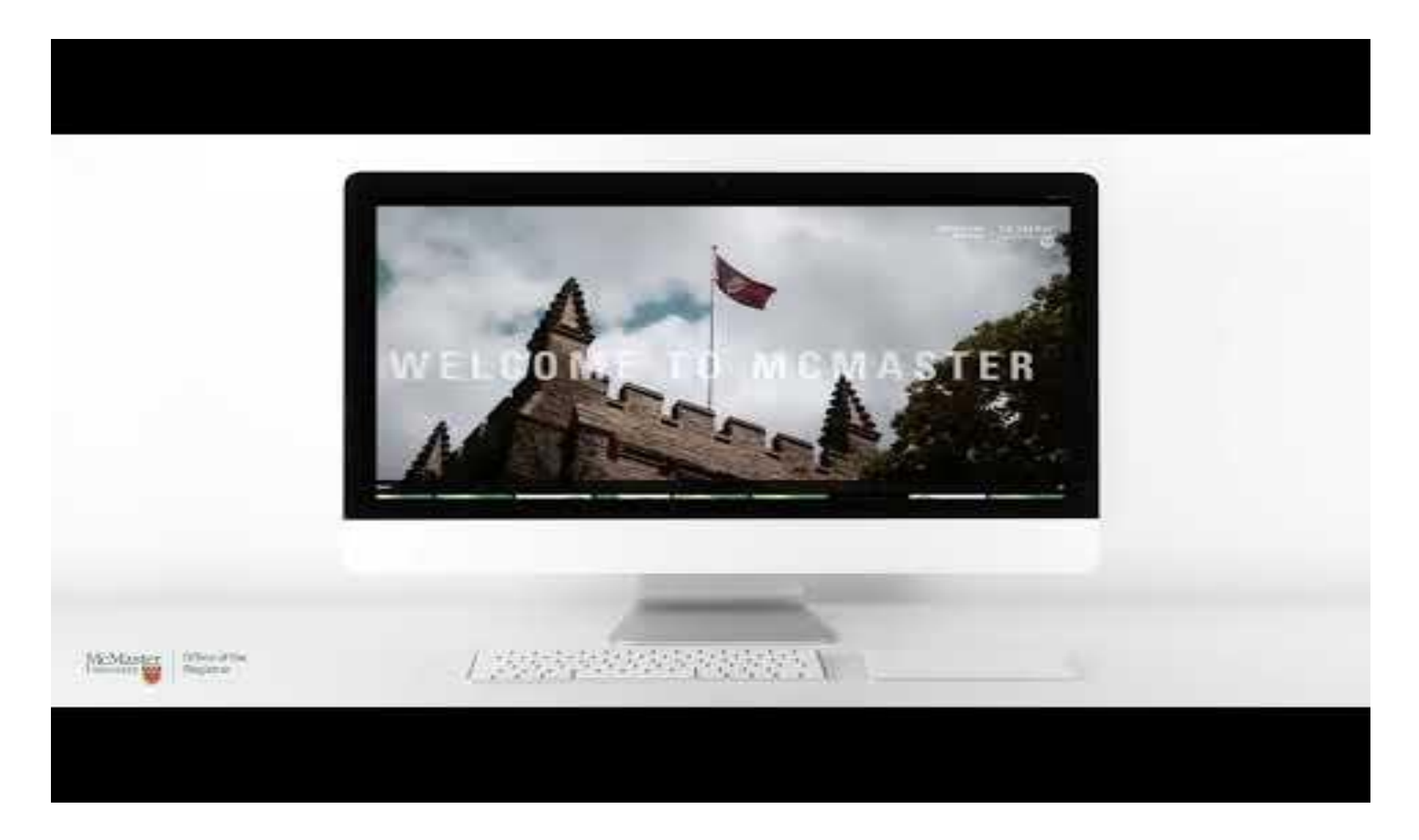

### https://www.youtube.com/watch?v=nQmOkDsZOfk&t=1s

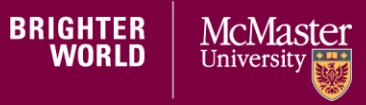

**Government of Canada: Student Direct Stream (SDS)** 

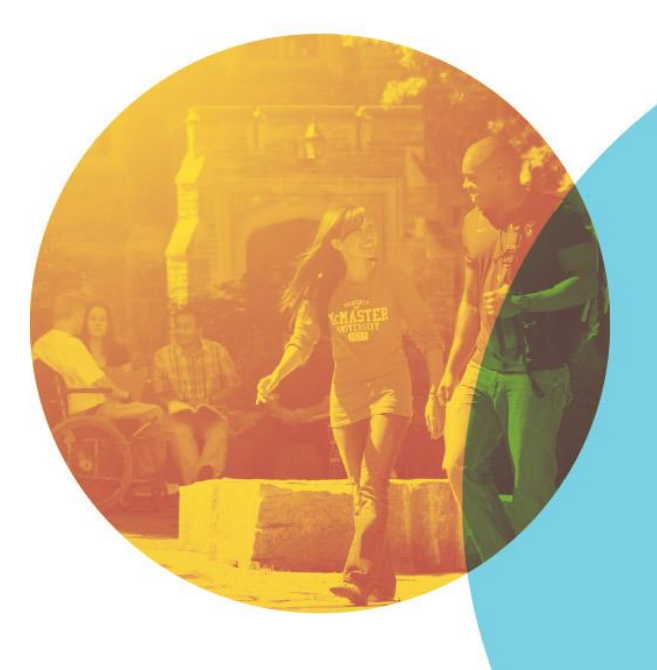

COURSE ENROLMENT & ENROLMENT APPOINTMENTS

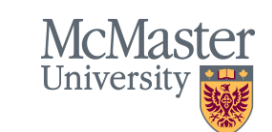

BRIGHTER WORLD | mcmaster.ca

June 13, 2022 | 16

### **HOW TO ENROL**

- MyTimetable is the newest online selfservice tool for undergrad students that allows you to find an optimal and conflict-free timetable and direct class enrolment.
- Any classes dropped from MyTimetable will reflect on Mosaic.
- MyTimetable will be available starting June 17.
- <u>Tutorial video</u> available on the website.

#### You can access MyTimetable two ways:

- Log into Mosaic and go to the Create MyTimetable tile on the homepage
- OR go to the MyTimetable link in the Student Center in Mosaic
- Once logged in, you will be able to search, sort, select your optimal timetable.
- On the day of your enrolment appointment, you will be able to move your selected schedule from the shopping cart and enroll.

### **PLAN YOUR SCHEDULE**

You can access MyTimetable before your enrolment begins. This allows you to save schedules to your favourites and easily pull them up when it's your time to enroll. You can also add courses to your shopping cart and validate it to ensure that you meet the prerequisites for the course.

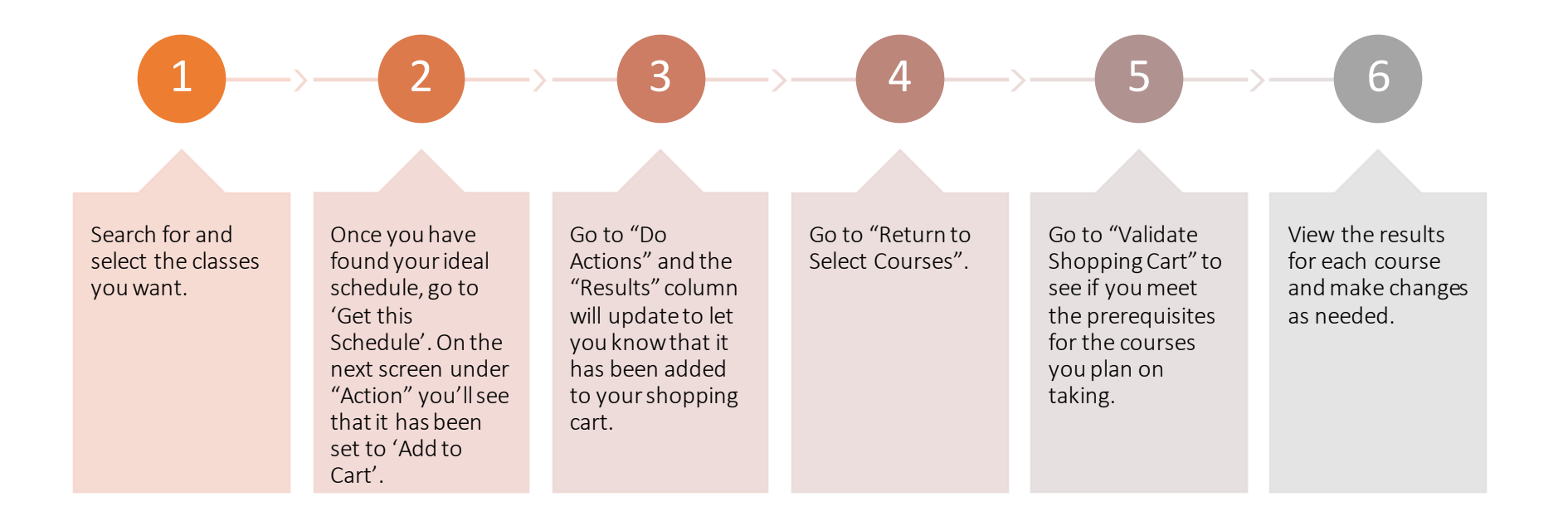

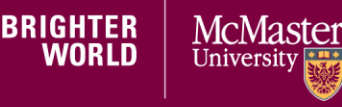

**Plan Your Schedule** 

### **ENROLMENT APPOINTMENTS**

- Enrolment begins on June 17, 2022
- Enrolment Appointments display in My Timetable and Student Centre on June 10, 2022.
- We recommend that you enroll in both your Fall and Winter courses at the same time, if you intend to take courses both terms.

| Academic Level                                           | Enrolment Appointment Begins |  |  |
|----------------------------------------------------------|------------------------------|--|--|
| Level 5                                                  | Friday, June 17              |  |  |
| Level 4                                                  | Monday, June 20              |  |  |
| Level 3 and Exchange                                     | Wednesday, June 22           |  |  |
| Level 2                                                  | Friday, June 24              |  |  |
| Level 1                                                  | Tuesday, June 28             |  |  |
| Non-Degree Students (LOP, Continuing, Visiting Students) | Tuesday, July 5              |  |  |

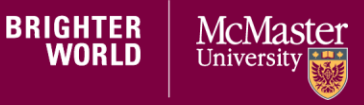

**Enrolment Dates/Appointments** 

# **STUDENT CARDS**

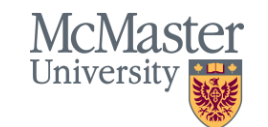

BRIGHTER WORLD | mcmaster.ca

June 13, 2022 |

20

### **STUDENT ID CARD**

- Your ID card identifies you as a McMaster University student: it displays your student number, name, photo, and contains an encoded magnetic strip.
- Permits you access to services on campus or online. In addition, you must present your student card in the Registrar's Office to make inquiries about your personal academic record.
- McMaster student photo ID cards are required at all exams (online and in-person) as the method of identification.
- If your card is lost or stolen, report it immediately to the Office of the Registrar's online chat or the Student Services in Gilmour Hall 108 to have the card invalidated. Replacement cards can be created for a \$30 fee.

Student ID Card

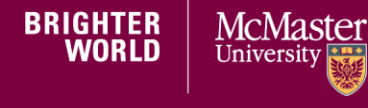

### WHERE CAN I USE MY STUDENT CARD

- Library Card: The bar code on the card will enable you to borrow materials through the McMaster Library system and access the digital collections.
- University Campus Store: Your card can be used as a charge card at the Campus Store.
- **Recreation Card:** You can use your ID card to access the David Braley Athletic Centre.
- Hospitality Services: The McMaster student ID card is a meal card for those living in residence. Off-campus students may elect to put money on their card to be used at on-campus and select off-campus dining locations.

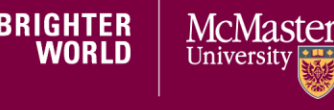

### HOW DO I GET ONE?

- If you are a newly admitted international student, you'll need to upload a passport type photo (head shot) in the <u>Mosaic</u> Student Center > Personal Information > Demographics Data, by July 15.
- Your student ID card is produced following enrolment.
- Your first card is free of charge.
- Subsequent cards will be at a charge of \$30.00 each.
- Students will be able to pick-up their card in August. Watch for the dates in the RO Student Services Bulletin

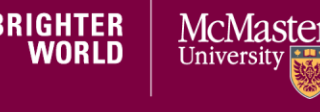

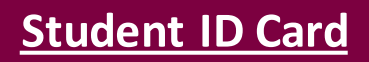

# UPDATING PERSONAL INFORMATION

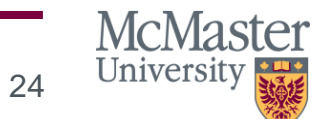

BRIGHTER WORLD | mcmaster.ca

June 13, 2022

### **UPDATING PERSONAL INFORMATION**

|                    | Personal Information                          |
|--------------------|-----------------------------------------------|
|                    | Demographic Data                              |
|                    | Names                                         |
|                    | Service Requests                              |
|                    | other personal 🗸 📎                            |
|                    | Under the Personal                            |
| • Log in to Mosaic | Information heading                           |
| and select the     | select Demographic                            |
| Student Center     | Data.                                         |
| Tile               | <ul> <li>This is also where you'll</li> </ul> |
| me.                | unload a photo for your                       |
|                    |                                               |
|                    | Student ID Card                               |

Here you can update your personal information. Most of you will have international addresses – please add your Canadian mailing address once you have found housing in Canada.

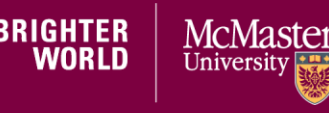

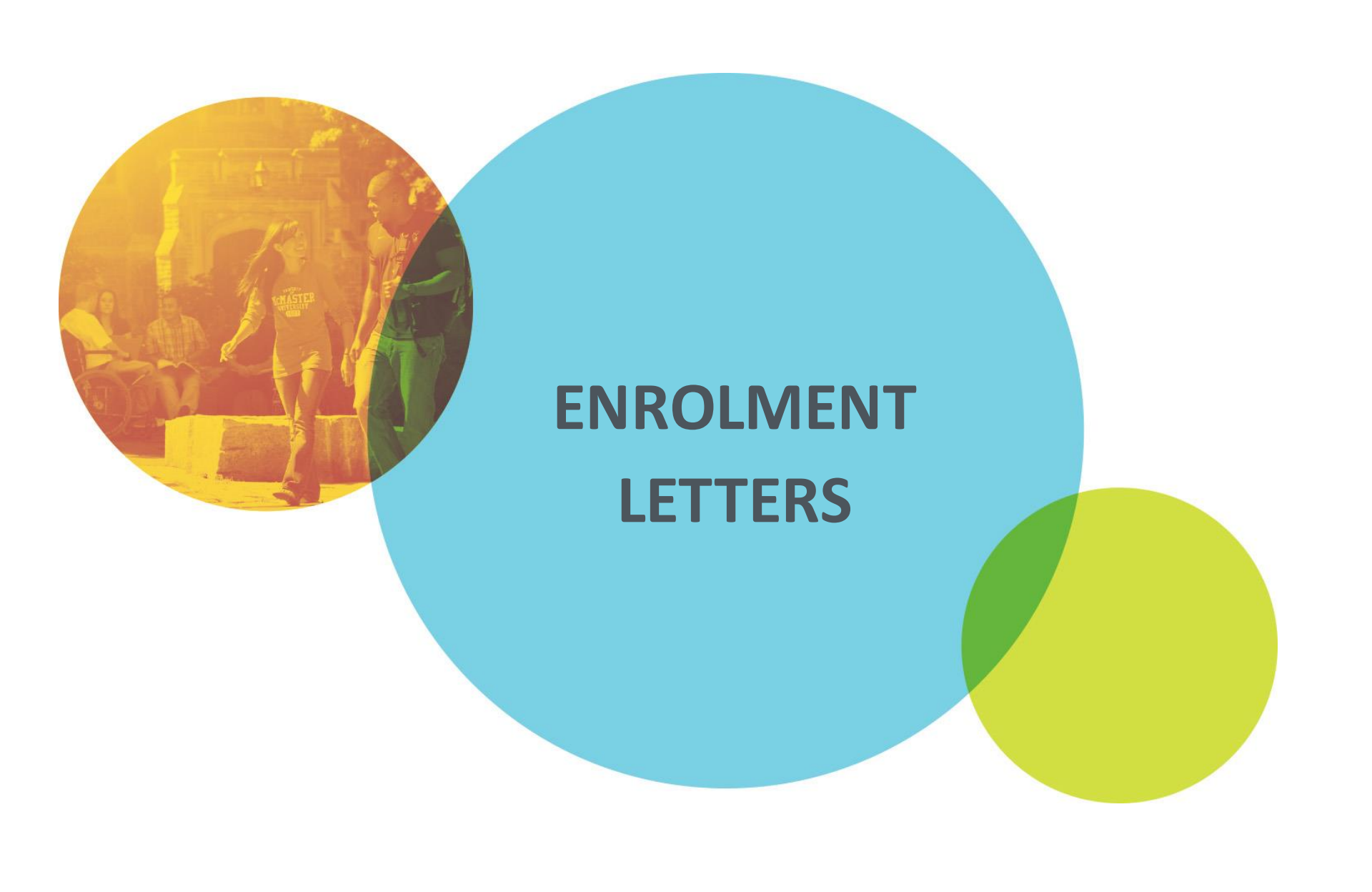

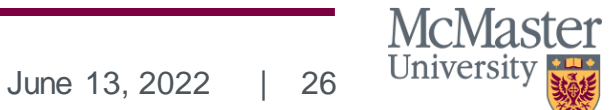

BRIGHTER WORLD | mcmaster.ca

### ENROLMENT VERIFICATION LETTERS

Proof of student data such as status, course enrolment, graduation date, degree program and more; can be a requirement for scholarships, employment, university applications or immigration purposes.

Enrolment Letters can be selfgenerated through Mosaic's Student Center:

- Academics
- Enrollment/Financial Letters
- Select Academic Career
- Select Academic Term
- Select Letter Type
- Submit

| <u> </u> | ~~/ | do m | 100 |
|----------|-----|------|-----|
| - A      | udu | ленн | 165 |
|          | _   |      |     |

Enrollment/Financial Letters Request Option

Enrollment / Financial Letters

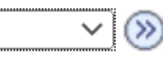

| Your Academic Institution:                      | MCMST    |
|-------------------------------------------------|----------|
| *Select Academic Career for this Letter:        | ×        |
| *Select Academic Term for this Letter:          | <b>v</b> |
| *Select which letter you would like to request: | <b>v</b> |
|                                                 |          |
|                                                 |          |
|                                                 |          |
| *Select your delivery option:                   | PDF V    |
| Submit                                          |          |
|                                                 |          |
|                                                 |          |

### HOW TO SUBMIT A SERVICE REQUEST

- Log in to Mosaic
- Go to your Student Centre tile
- Select "Other academics"
- Select Service Requests
- Click create a new request
- Select the appropriate category
- Click next
- Select Service Request
- Select a request type
- Add attachments
- Click submit

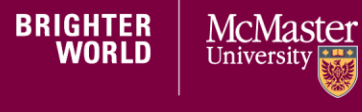

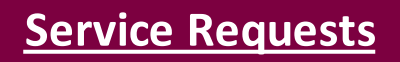

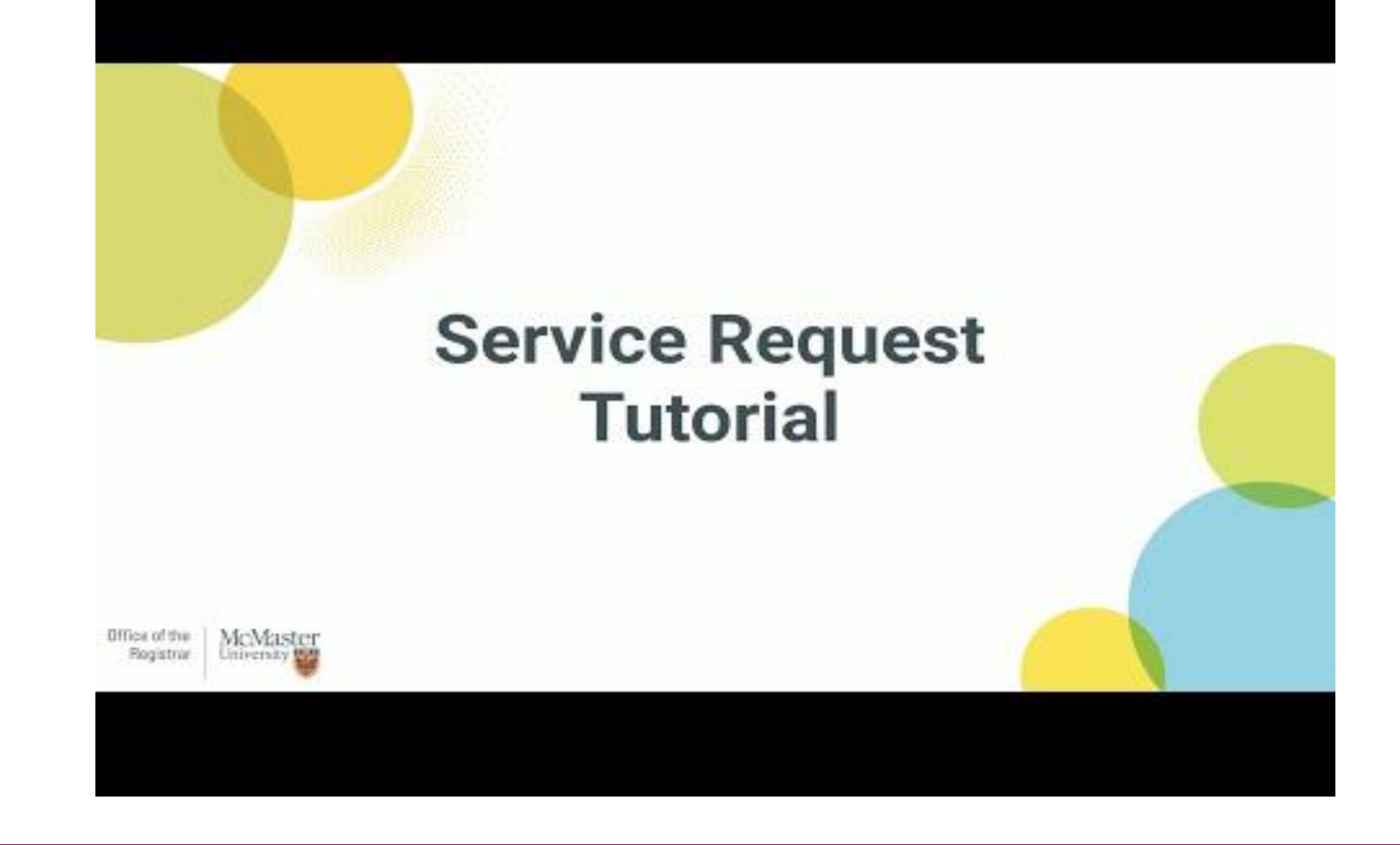

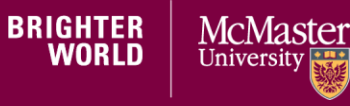

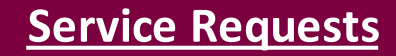

## SCHOLARSHIPS & BURSARIES

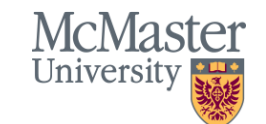

30

BRIGHTER WORLD | mcmaster.ca

June 13, 2022

### WHAT ARE SCHOLARSHIPS & BURSARIES

**Scholarships** (also called awards) are funding that's awarded based on your academic and extracurricular achievements.

**Bursaries** are funding provided by McMaster based solely on financial need.

Both are **non-repayable** funding, which means you don't need to pay it back!

International and domestic undergraduate students from all Faculties/programs can apply.

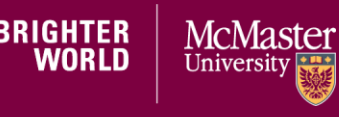

### AWARDSPRING

With <u>AwardSpring</u>, you complete one common app that matches you with all the aid & award opportunities you're eligible for on your Dashboard.

You can share the same requirements (i.e. a reference letter or statement of interest) across all applications with the same criteria to save you time!

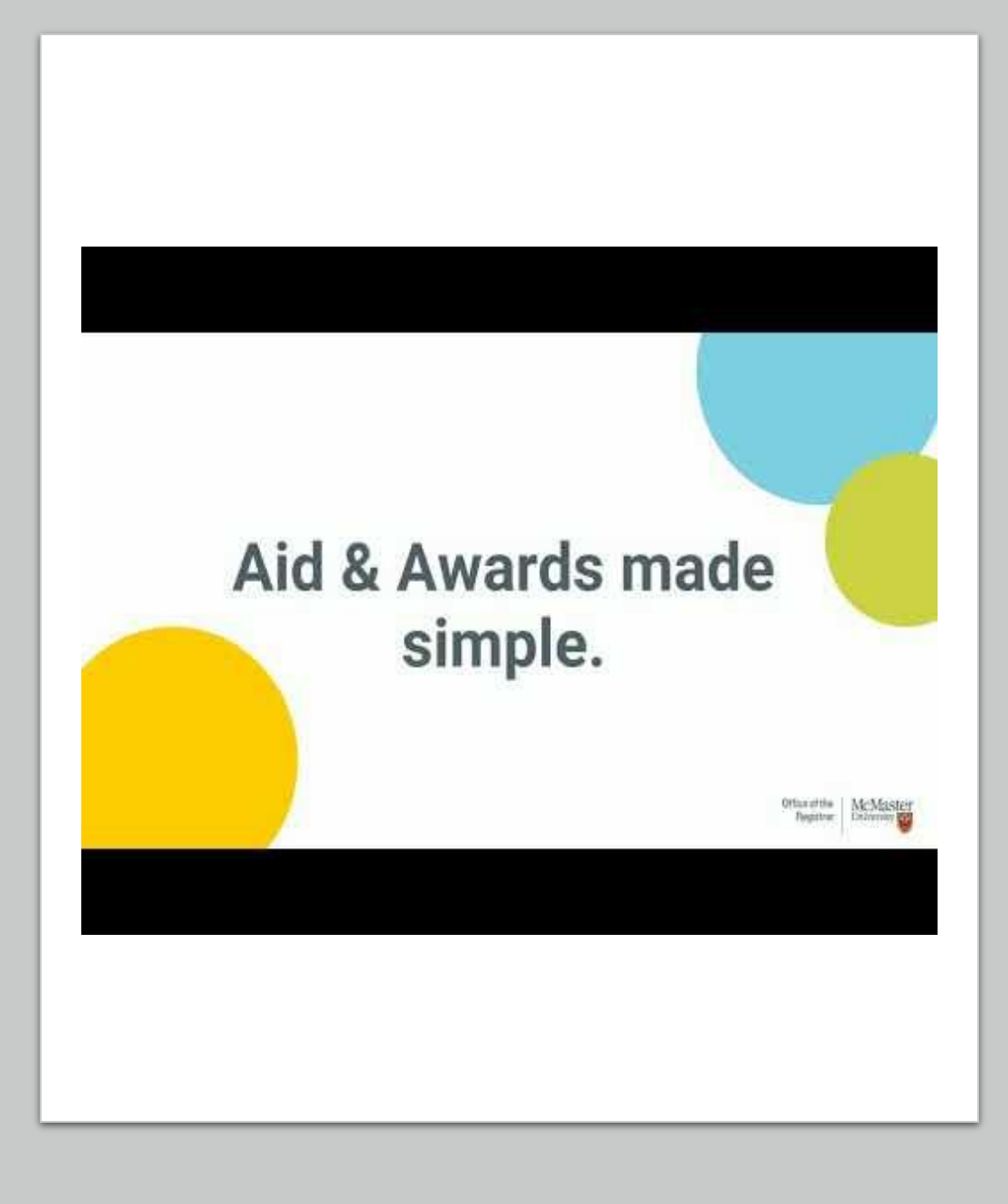

## ACADEMIC REQUIREMENTS

McMaster University

33

BRIGHTER WORLD | mcmaster.ca

### **View your Academic Advisement Report in Mosaic**

You can access your Academic Advisement Report from a tile on Mosaic. This tool is intended to help you understand your academic degree requirements.

## How to read your Academic Advisement Report Please see the guide on using the <u>Academic</u> <u>Advisement Report</u> for assistance.

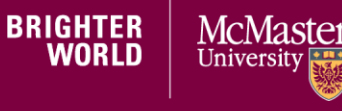

Academic Advising

### HOW TO READ YOUR ACADEMIC ADVISING REPORT

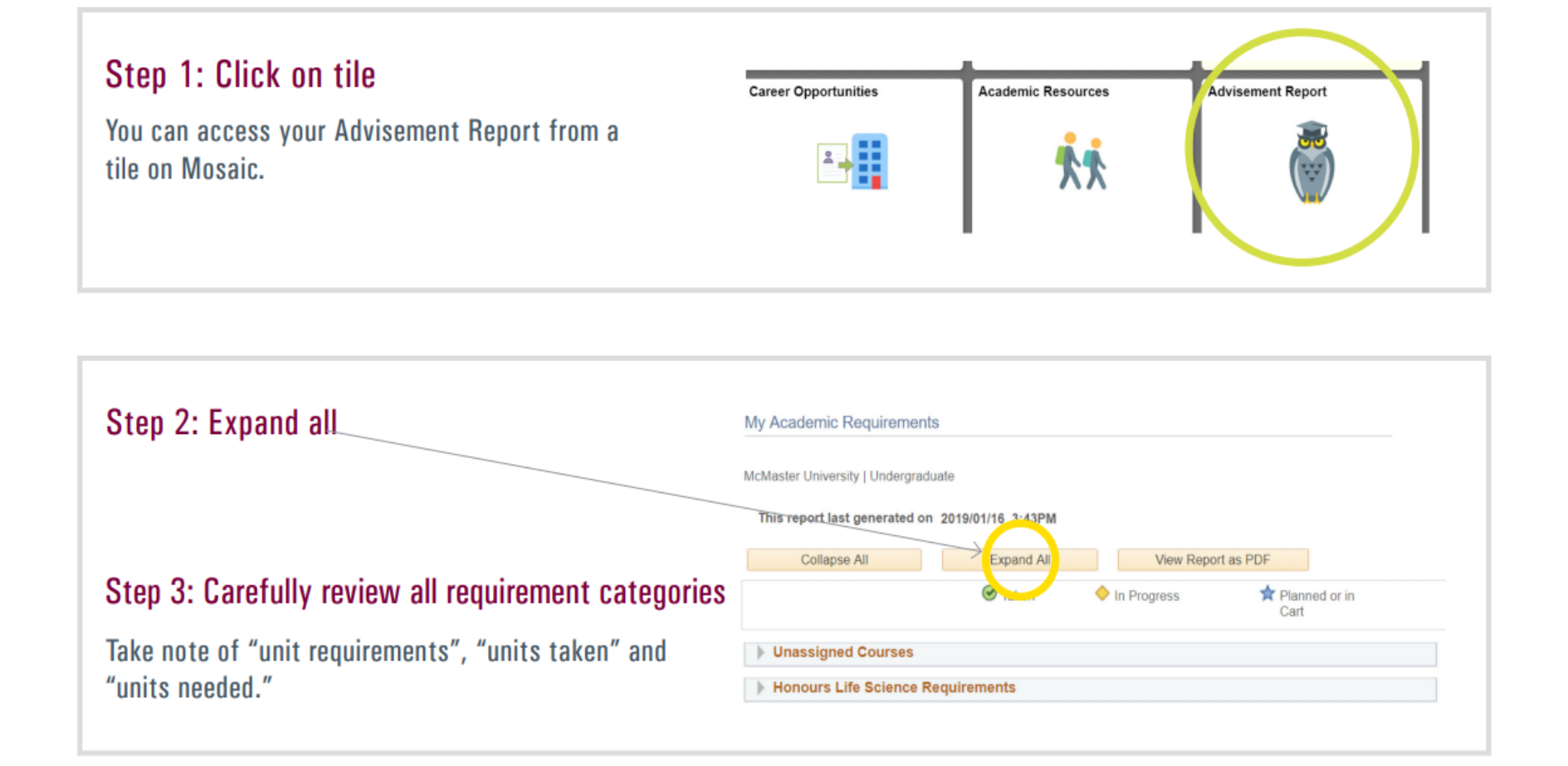

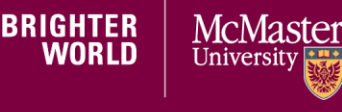

Academic Advising

### HOW TO READ YOUR ACADEMIC ADVISING REPORT

| Step 4: Follow link to view more courses             | Electives                   |                                  |          |          |            |      |               |            |            |
|------------------------------------------------------|-----------------------------|----------------------------------|----------|----------|------------|------|---------------|------------|------------|
|                                                      | Satisfied                   | 45 Units                         |          |          |            |      |               |            |            |
|                                                      |                             | Units: 45.00 required, 45.00 ta  | ken, 0.0 | 0-needed |            |      |               |            |            |
|                                                      | The follow                  | ing courses were used to s       | atisfy t | his requ | ir ane. †; |      | $\rightarrow$ |            |            |
|                                                      |                             |                                  | Pers     | onalize  | View All   | 2    |               | 1-10 of 15 | Last       |
|                                                      | Course                      | Description                      | Units    | When     |            | Grad | Notes Sta     | is Re      | ar ut Code |
|                                                      | CHEM 20B3                   | Organic Chem II                  | 3.00     | 2018 W   | inter      | C    |               |            |            |
| Sten 5: Follow link to view notes                    | CLASSICS<br>2MT3            | Ancient Roots:Med<br>Terminology | 3.00     | 2019 W   | inter      |      |               |            |            |
|                                                      | HLTHAGE<br>1CC3             | Intro to Mental HIth & Illness   | 3.00     | 2018 Fa  | II         | A    | (             | 8          |            |
|                                                      | HLTHAGE<br>2GG3             | Mental Health and Society        | 3.00     | 2019 W   | inter      |      |               |            |            |
|                                                      | KINESIOL<br>1YY3            | Anatomy & Physiology II          | 3.00     | 2011 Fa  | II/Winte   | в    | (             | 8          |            |
|                                                      | LIFESCI<br>2D03             | Behavioural Processes            | 3.00     | 2017 Fa  | 11         | A+   | (             | INCL       |            |
| nformation on McMaster's grading policy can be found | LIFESCI<br>3M <del>03</del> | Cellular Dynamics                | 3.00     | 2019 W   | inter      |      | •             | >          |            |
| in the Academic Calendar, under General Academic     | PSYCH<br>1XX3               | Found:Psych,NeurosciBehav        | 3.00     | 2011 Fa  | ll/Winter  | B+   | (             | 8          |            |
| Regulations.                                         | PSYCH<br>2AP3               | Abnormal:Fund & Maj Disord       | 3.00     | 2018 Fa  | 11         | A    | (             | 8          |            |
|                                                      | PSYCH 2C03                  | Social Psychology                | 3.00     | 2018 Fa  | ill.       | A    | (             | C3YY       |            |

#### Step 6: Review restrictions and limits

Be sure to read the entire Advisement Report, including the explanation of limits at the end of the report (if applicable).

#### The following limits restrict courses which may be used towards your degree

A maximum number of Level 1 units or Transfer Credit course may be used toward degree requirements: - 48 units of 1\*\*\* level

- 48 Units of 1 \*\*\* level
- 60 units of transfer credit

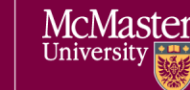

BRIGHTER

WORLD

#### **Academic Advising**

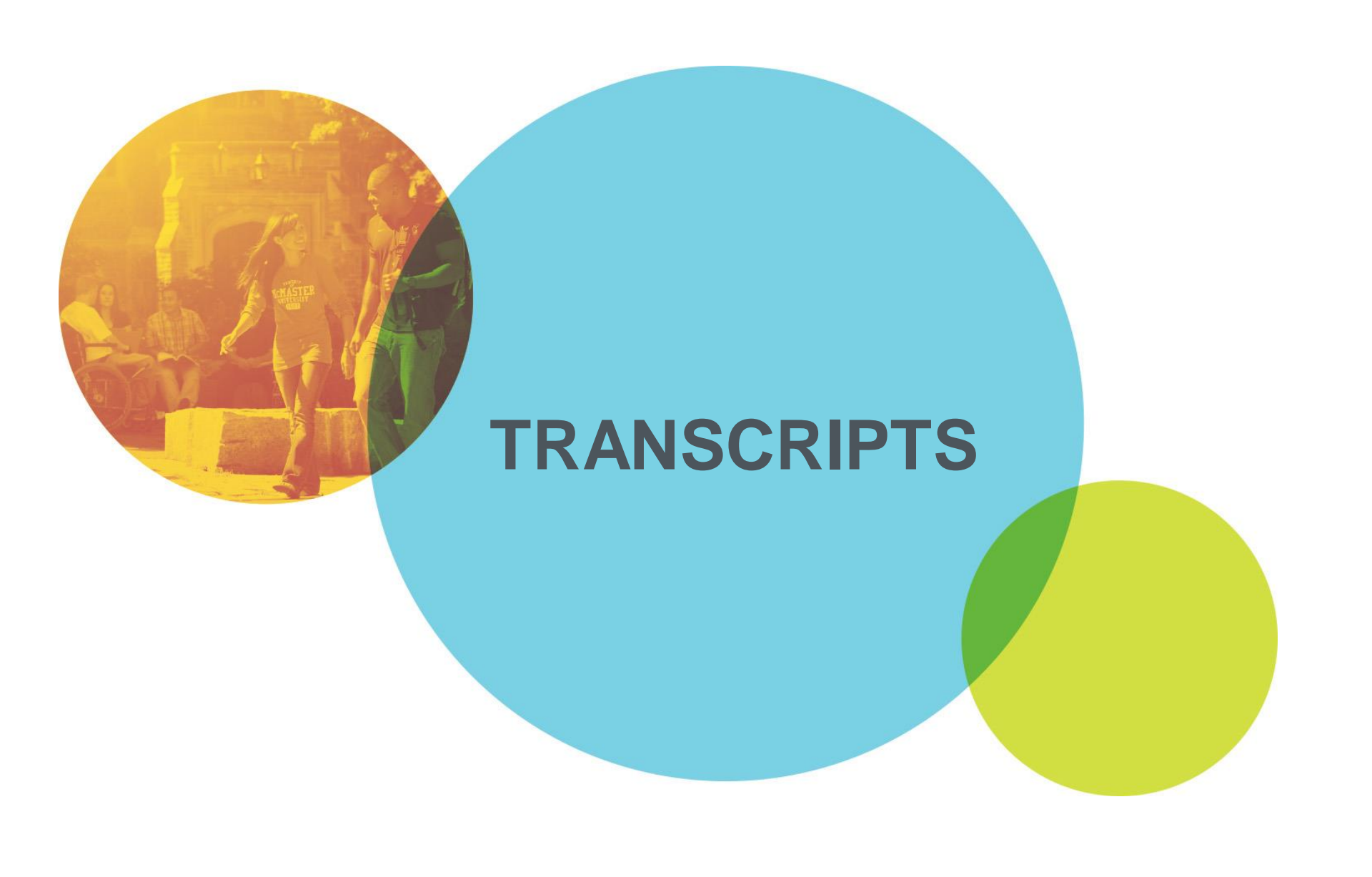

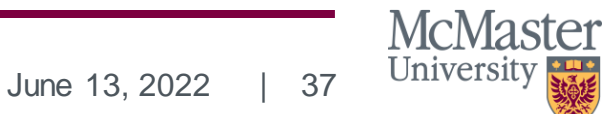

BRIGHTER WORLD | mcmaster.ca

## WHAT IS A TRANSCRIPT?

A transcript is a copy of your permanent academic record at McMaster University, duly certified by the Registrar and bearing the embossed seal of the University. A transcript is privileged information and is available by submitting a request via <u>Mosaic</u>.

- Your transcript provides such information as your courses and grades, term averages, awards and scholarships, and degree(s) awarded and conferral date following your convocation ceremony.
- Available to current students and alumni
- Available with good financial standing (no financial holds)
- Contains undergraduate and graduate academic information
- Your transcript will not display a cumulative GPA

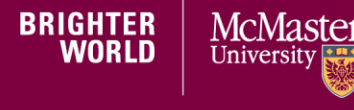

### HOW TO REQUEST AN ETRANSCRIPT ON MOSAIC

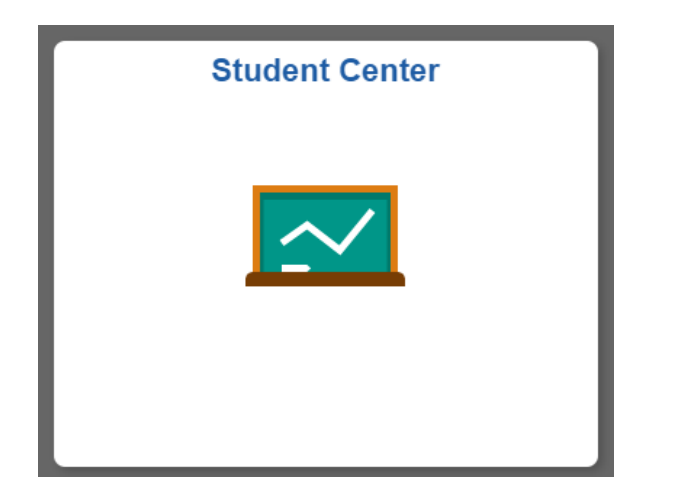

When you log in to Mosaic, select the **STUDENT CENTER** tile.

Under ACADEMICS you'll select Transcript: Request Official and click on >> to search.

#### Nadya's Student Center

Academics

<u>S</u>earch <u>P</u>lan <u>E</u>nroll <u>M</u>y Academics

Transcript: Request Official

~ 📎

BRIGHTER WORLD University

How to Request an E -Transcript

### HOW TO REQUEST AN ETRANSCRIPT ON MOSAIC

McMaster now offers official transcripts sent electronically though Parchment Ordering Services! E-Transcripts are securely sent by Parchment Ltd. using Blue Ribbon Certification.

| Select Option | on Imme | diate Proc | cessing   | ~       |  |
|---------------|---------|------------|-----------|---------|--|
| Delivery      | ETran   | script     |           | ~       |  |
|               |         |            |           |         |  |
|               |         |            |           |         |  |
|               |         |            |           |         |  |
|               |         |            | Launch Pa | rchment |  |
|               |         |            |           |         |  |
|               |         |            |           |         |  |
|               |         |            |           |         |  |
|               |         |            |           |         |  |
|               |         |            |           |         |  |
|               |         |            |           |         |  |
|               |         |            |           |         |  |

McMaster

Universitv

BRIGHTER

Select **ETranscript** on the drop-down list if you wish to send your transcript electronically. **Click on Launch Parchment.** 

- You'll be re-directed to Parchment.com for your request. Please create an account and enter all required information.
- You will need to provide a recipient email.
- There's a \$3 fee for Parchment transcripts.
- The full Guide to Ordering Transcripts through Parchment (PDF) can be found on the Transcript website.

How to Request an E -Transcript

## HOW TO CONNECT WITH US

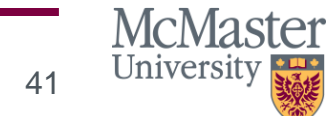

BRIGHTER WORLD | mcmaster.ca

June 13, 2022

### **IN PERSON SERVICES**

We offer drop-in service on campus, Monday, Tuesday, and Thursday 10 a.m. to 3:30 p.m., Wednesday 12:00 p.m. to 3:30 p.m. Closed on Fridays. We are in Gilmour Hall Room 108. Don't forget to bring your government ID and student card. Please <u>'join the line'</u> for service.

### **ONLINE CHAT**

- MAC, our chatbot, is available 24/7 to answer your general inquiries. Ask MAC clear, concise questions to get best results.
- If MAC can't answer your question, click on the SSP Connect button during live chat hours to join the queue and speak with a Student Services Professional (SSP).
- We offer live chat hours on Monday, Tuesday, and Thursday 10:00 a.m. to 6:30 p.m., Wednesday 12:00 p.m. to 6:30 p.m. Closed on Fridays.

### **BOOK AN APPOINTMENT**

• You can <u>book an appointment</u> with Accounts Receivable to discuss a past due balance and/or a payment plan on your student account. Please note this is a virtual appointment.

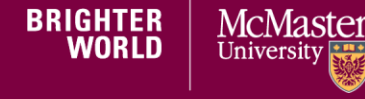

**Connect with Us**